# WELCOME TO ARABLE

WEB ONBOARDING GUIDE AUGUST 2022

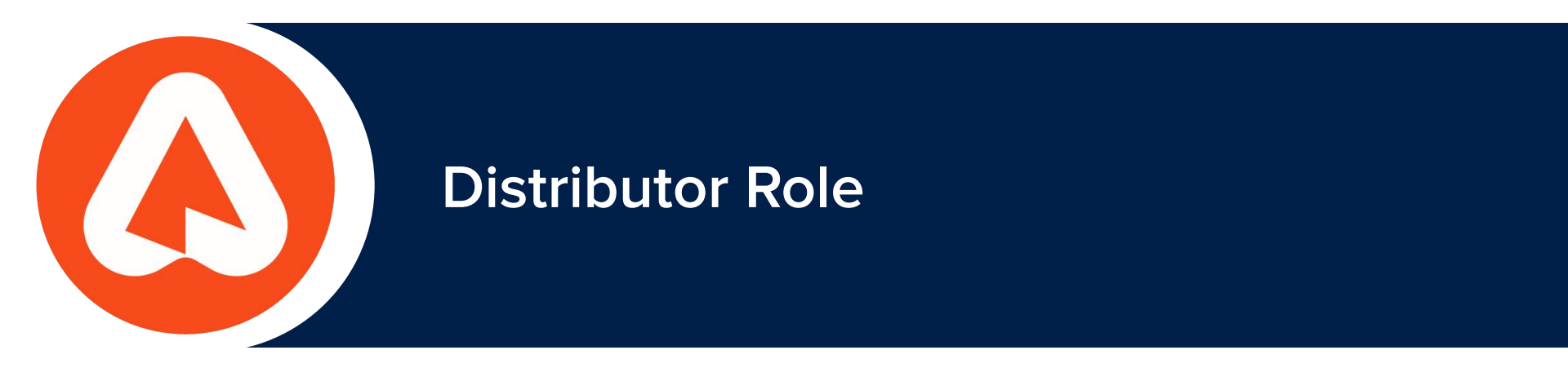

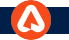

# **DISTRIBUTOR: SETTINGS**

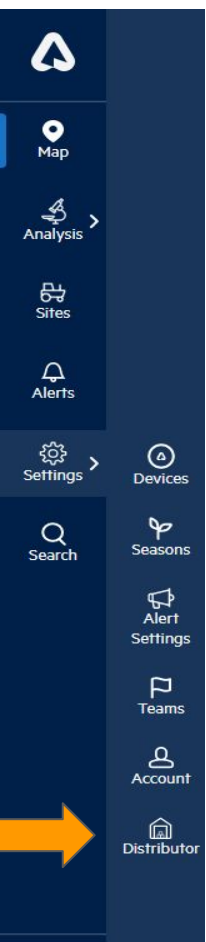

You can navigate to Distributor page by clicking on **Distributor icon** under Settings.

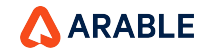

### **DISTRIBUTOR PAGE**

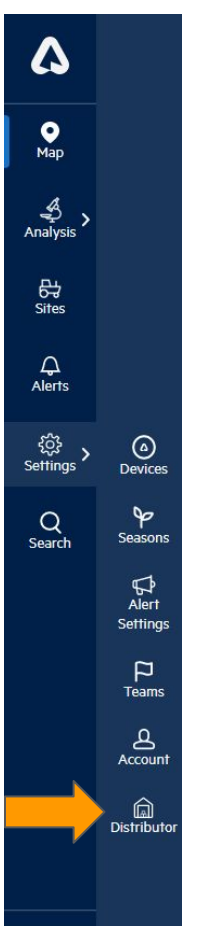

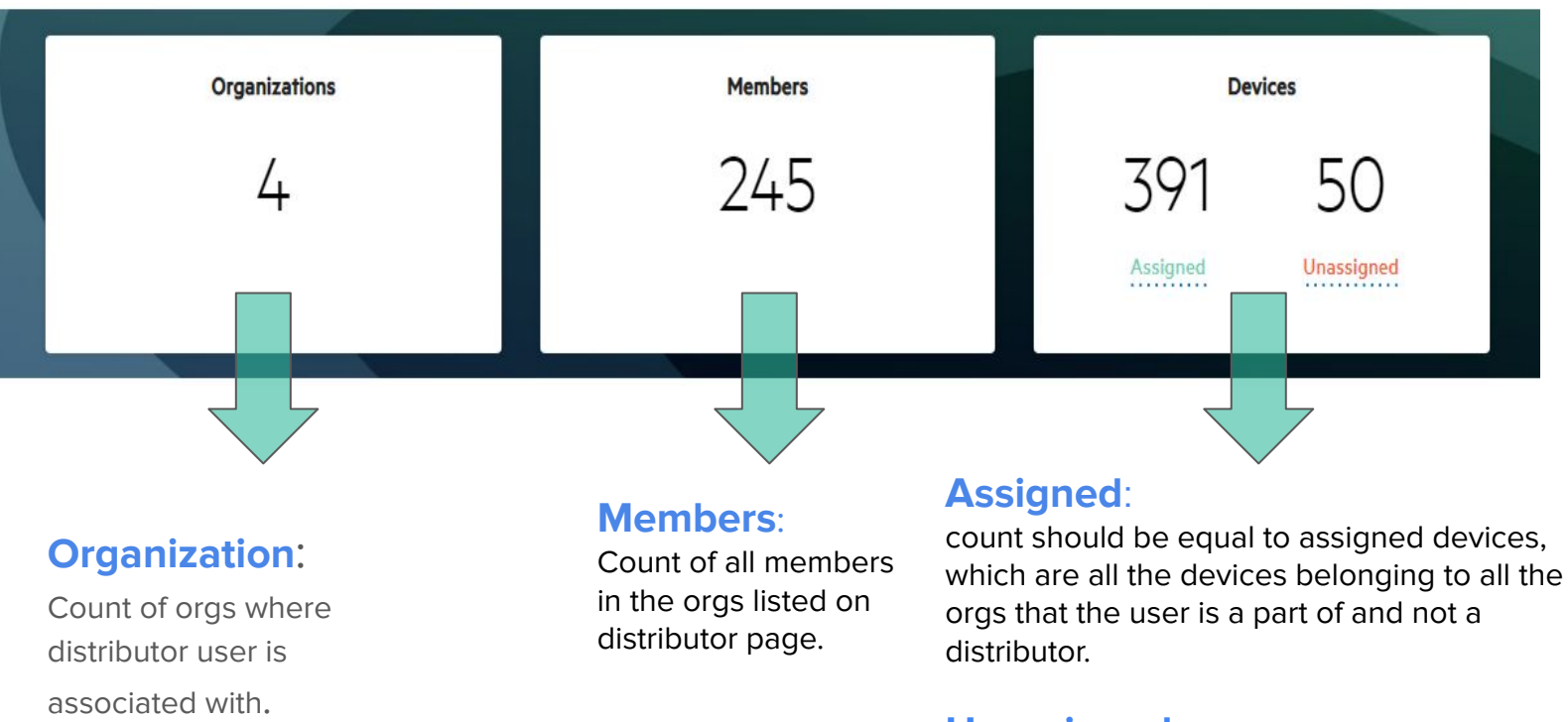

#### Unassigned:

count should be displayed, and it should be equal to the total number of devices that really are part of the distributor.

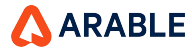

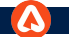

### **Distributor- Organization Summary**

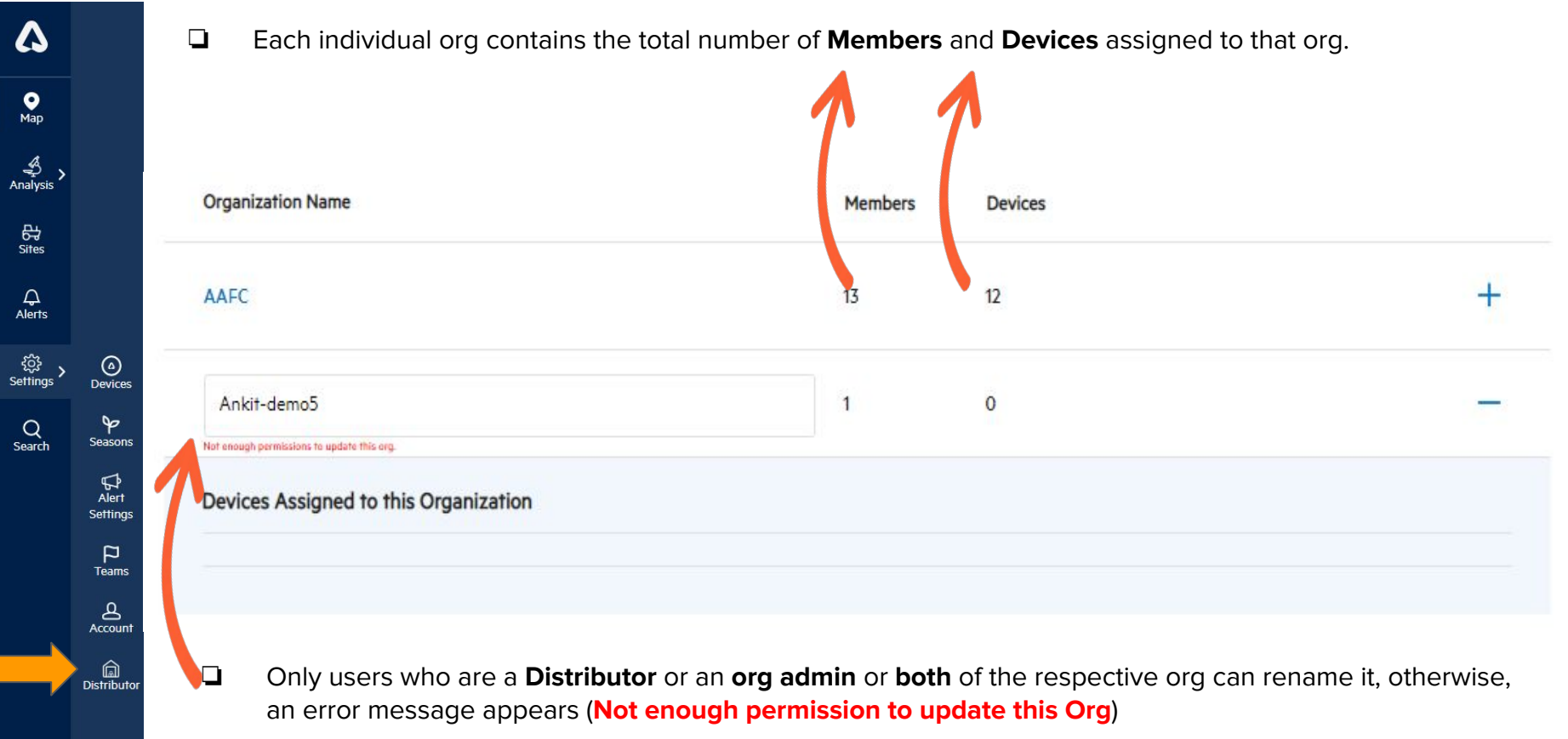

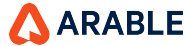

#### **Distributor - Assigned Devices**

| ۵           |                   |          |
|-------------|-------------------|----------|
| •<br>Map    |                   |          |
| Analysis >  |                   | To<br>do |
| 다<br>Sites  |                   | lf y     |
| ے<br>Alerts |                   |          |
| Settings >  | )<br>Devices      |          |
| Q<br>Search | Seasons           |          |
|             | Alert<br>Settings | ſ        |
|             | P<br>Teams        | L        |
|             | Account           |          |
|             | Distributor       |          |
|             |                   |          |

#### **Assigned Devices**

To view the devices associated to a specific organization, please select the organization from the "Source" dropdown menu.

If you wish to move any devices from one organization to another, please select the devices you wish to move from the source organization, then select an organization from "Destination" the drop-down, and press Return.

| 13 Mars 1028                                                                                                   |        | 1000 C      |        |   |
|----------------------------------------------------------------------------------------------------|--------|-------------|--------|---|
| festdemol                                                                                                    | $\sim$ | arable-team | $\sim$ |   |
|                                                                                                    |        |             |        | - |
|                                                                                                    |        |             |        |   |
| The second second second second second second second second second second second second second second second s |        |             |        |   |
| 006687 🗸                                                                                                    |        |             |        |   |
| 006687 🗸                                                                                                    |        |             |        |   |
| 006687                                                                                                    |        |             |        |   |
| C006687                                                                                                    |        | Retu        | Jrn    |   |

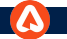

### **Distributor - Confirmation Pop-Up**

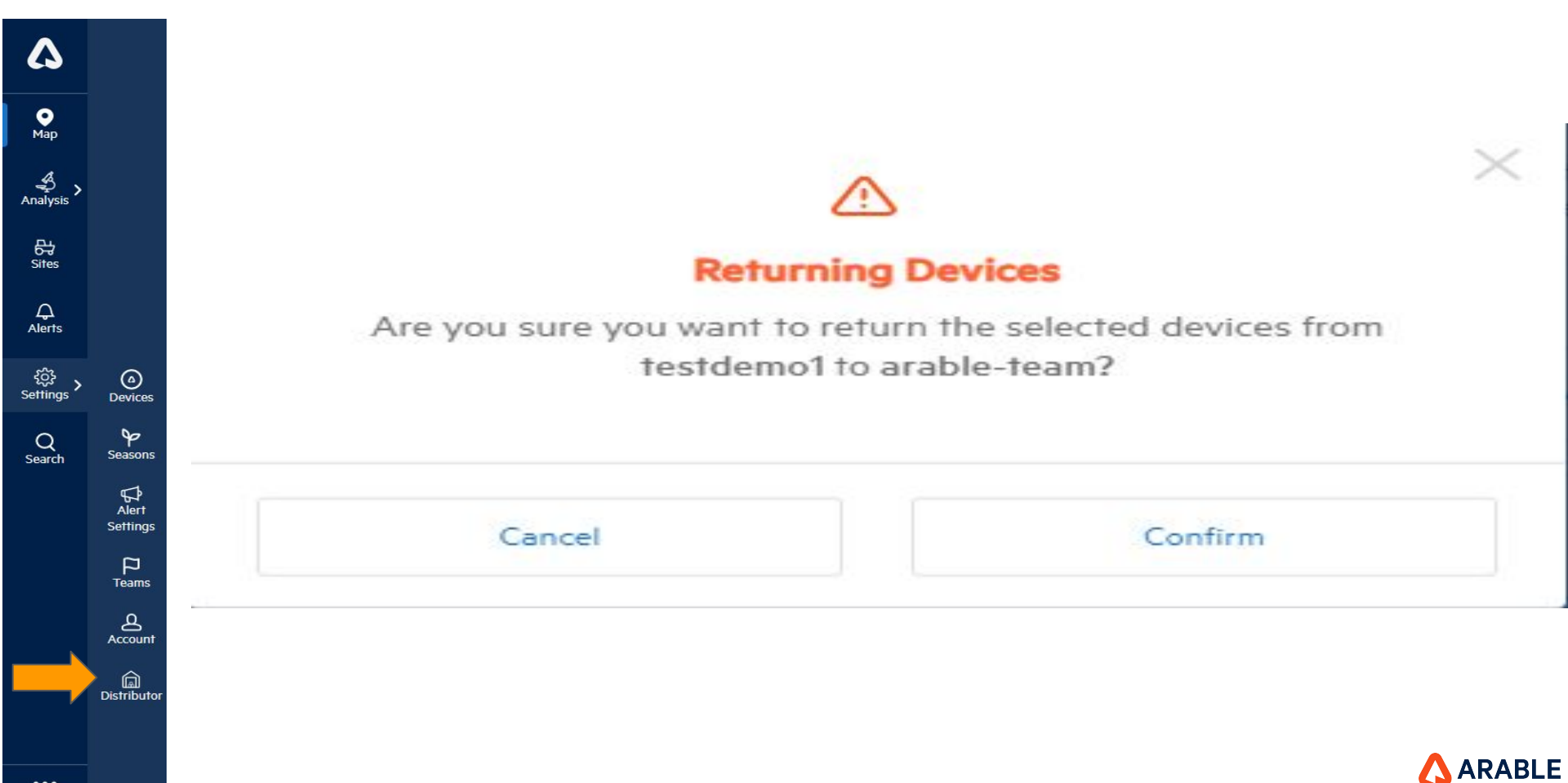

#### **Distributor Device Stats**

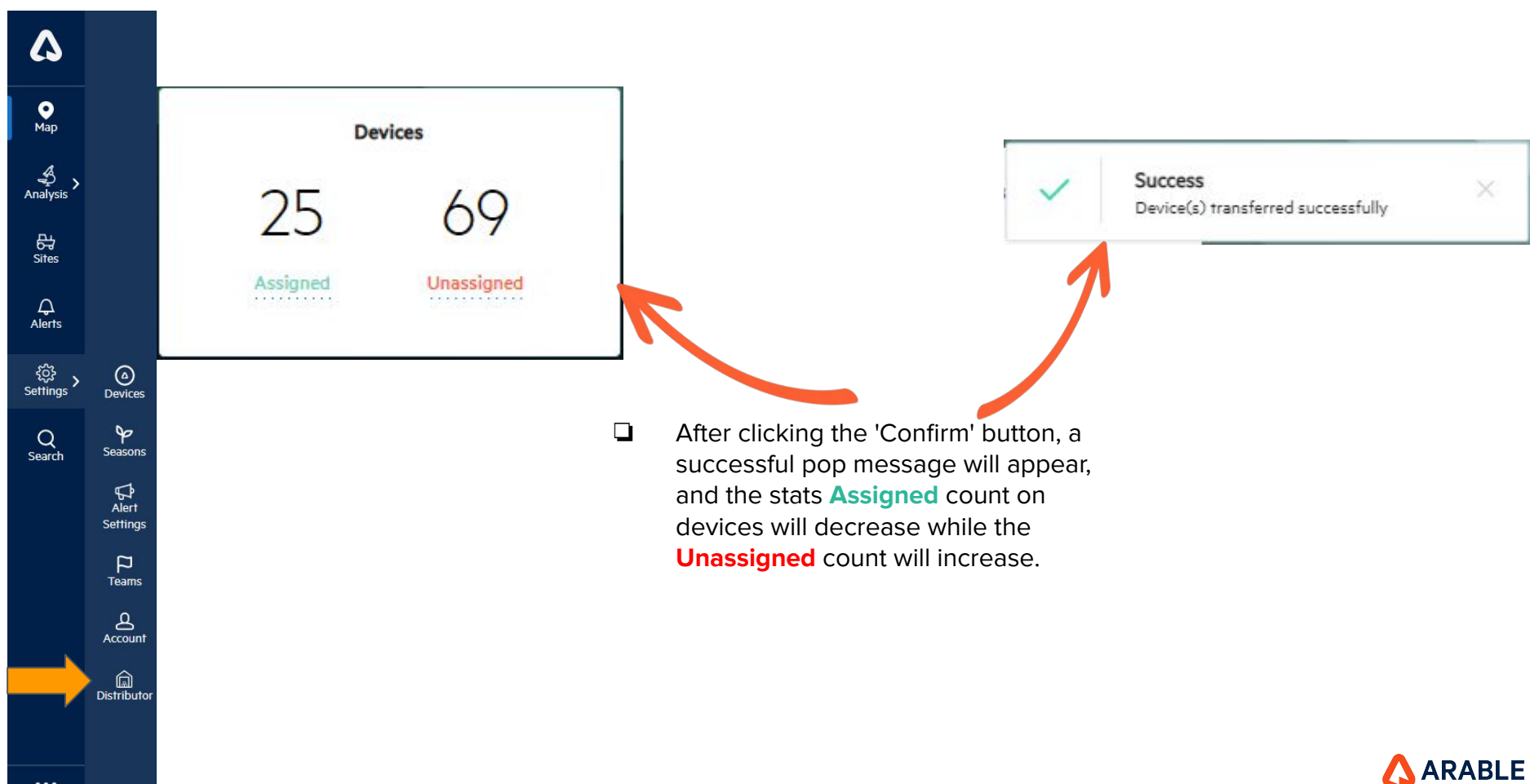

...

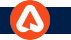

### **Distributor - Unassigned Devices**

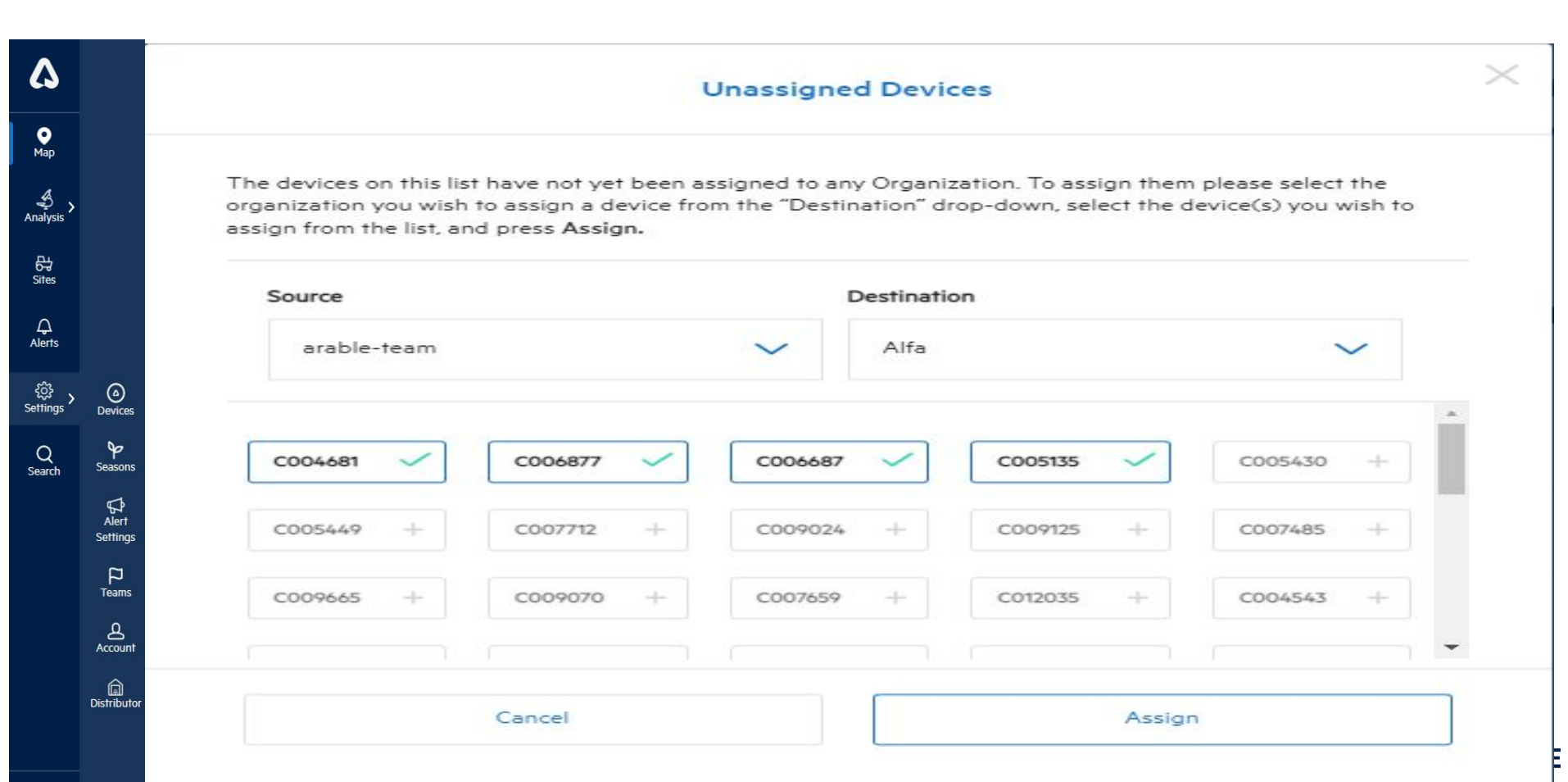

### **Confirmation Pop-up**

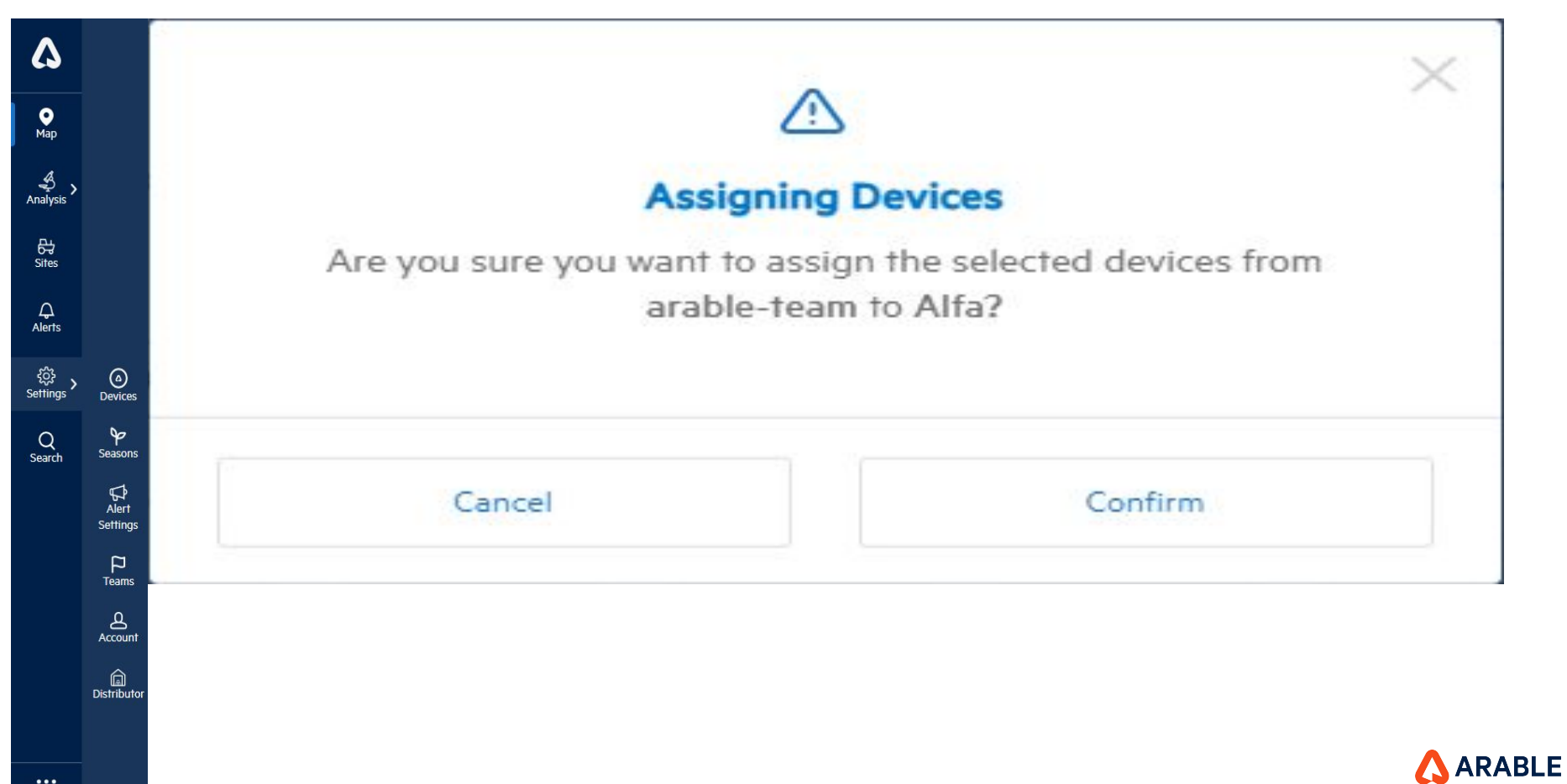

د Settings

> Q Search

(a) Devices

P

Seasons

∯ Alert

Settings

Teams Account

#### **Distributor Device Stats**

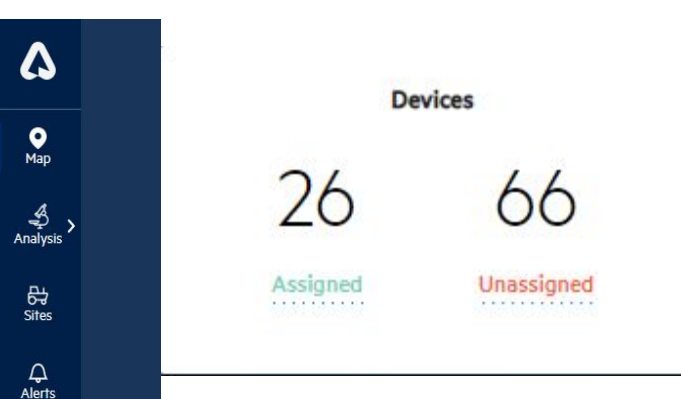

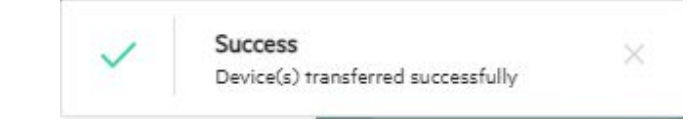

## Note:

After clicking the 'Confirm' button, a successful pop message will appear, and the stat assigned count on devices will increase while the unassigned count will decrease.

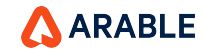

...

### **Distributor - Active Device Pop-up**

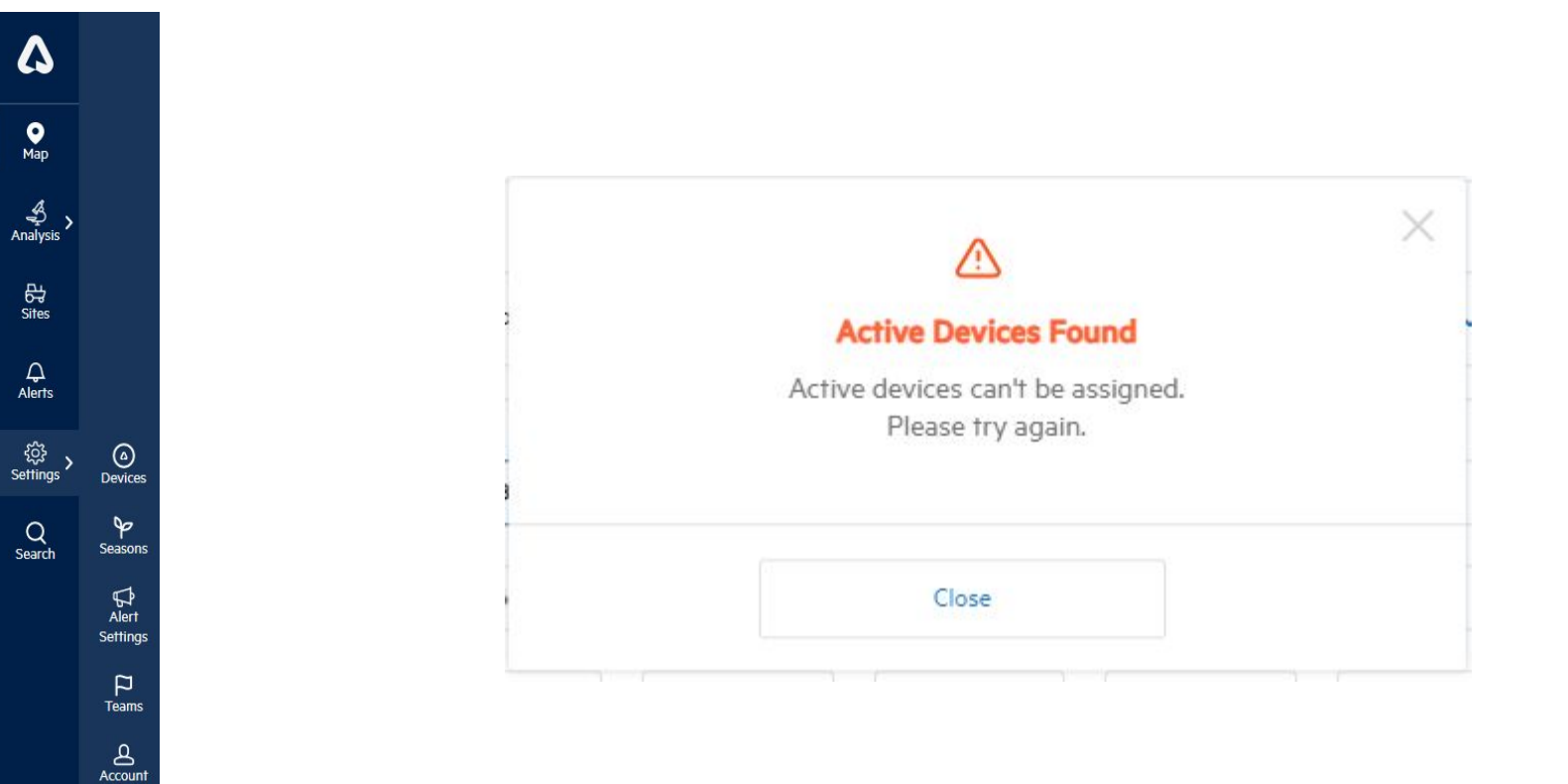

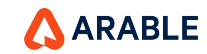

Distributor

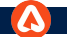

# **Distributor - Create New Organization**

| ۵               |                        | Create New Organization |           |           |           |           |    |  |  |  |
|-----------------|------------------------|-------------------------|-----------|-----------|-----------|-----------|----|--|--|--|
| ●<br>Map        |                        | Organization Name       | 2         |           |           |           |    |  |  |  |
| shalysis        |                        | Guru                    |           |           |           |           |    |  |  |  |
| 5<br>Sites      |                        | Source                  |           |           |           |           |    |  |  |  |
| Д<br>erts       |                        | arable-team             |           |           |           | $\sim$    | e. |  |  |  |
| کې<br>ings >    | (a)<br>Devices         | Assign Devices          |           |           |           |           |    |  |  |  |
| <b>)</b><br>rch | Seasons                | C004681 🗸               | C006877 + | C009665 + | C005430 + | C007712 + |    |  |  |  |
|                 | G<br>Alert<br>Settings | C009024 +               | C005135 + | C009070 + | C005449 + | C012035 + |    |  |  |  |
|                 | P<br>Teams             | C009125 +               | C007485 + | C007659 + | C004543 + | C003359 + |    |  |  |  |
|                 | Account                |                         |           |           |           |           | *  |  |  |  |
|                 | .or                    |                         |           |           |           |           |    |  |  |  |
|                 |                        |                         | Cancel    |           | Conf      | lirm      |    |  |  |  |

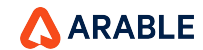

### Successful Message

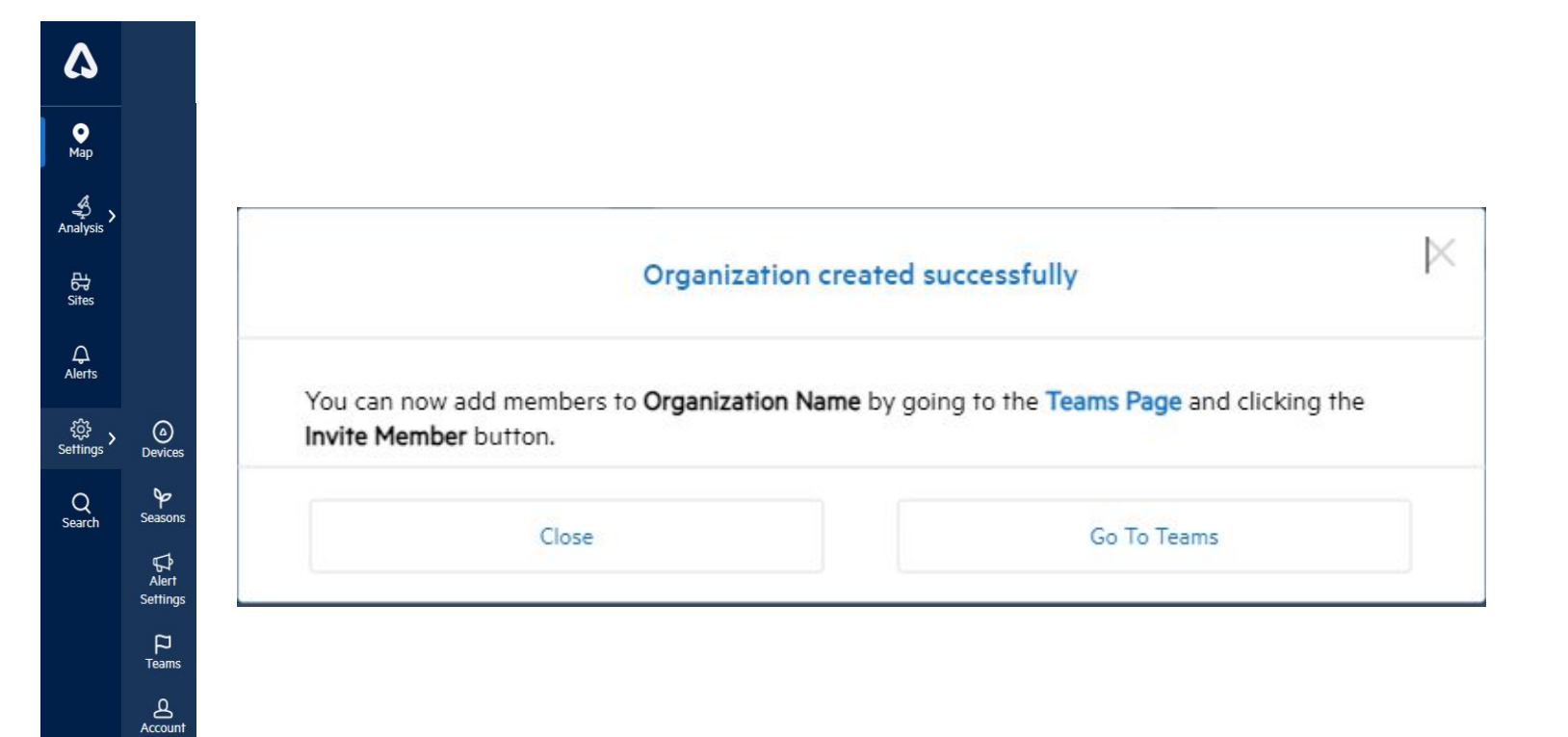

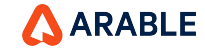

...

Distributor

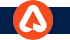

#### **Devices Stats**

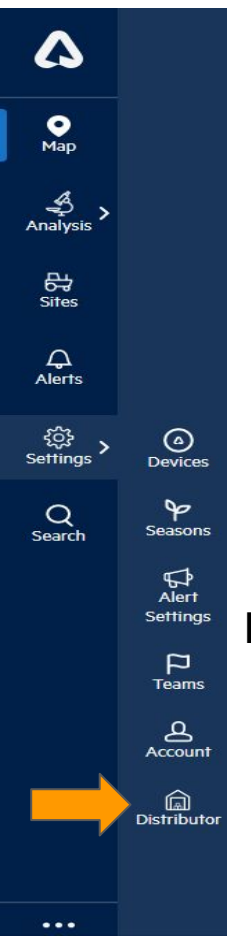

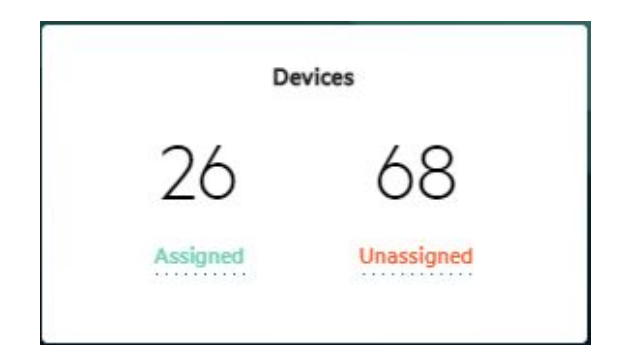

# Note:

- After clicking the 'Confirm' button, a successful pop message will appear and the stast **Assigned** count on devices will increase while the **Unassigned** count will decrease.
- Also the page will be navigated to the Team page after clicking 'Go To Teams'.

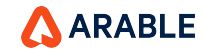

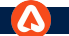

# **Distributor - Teams Page**

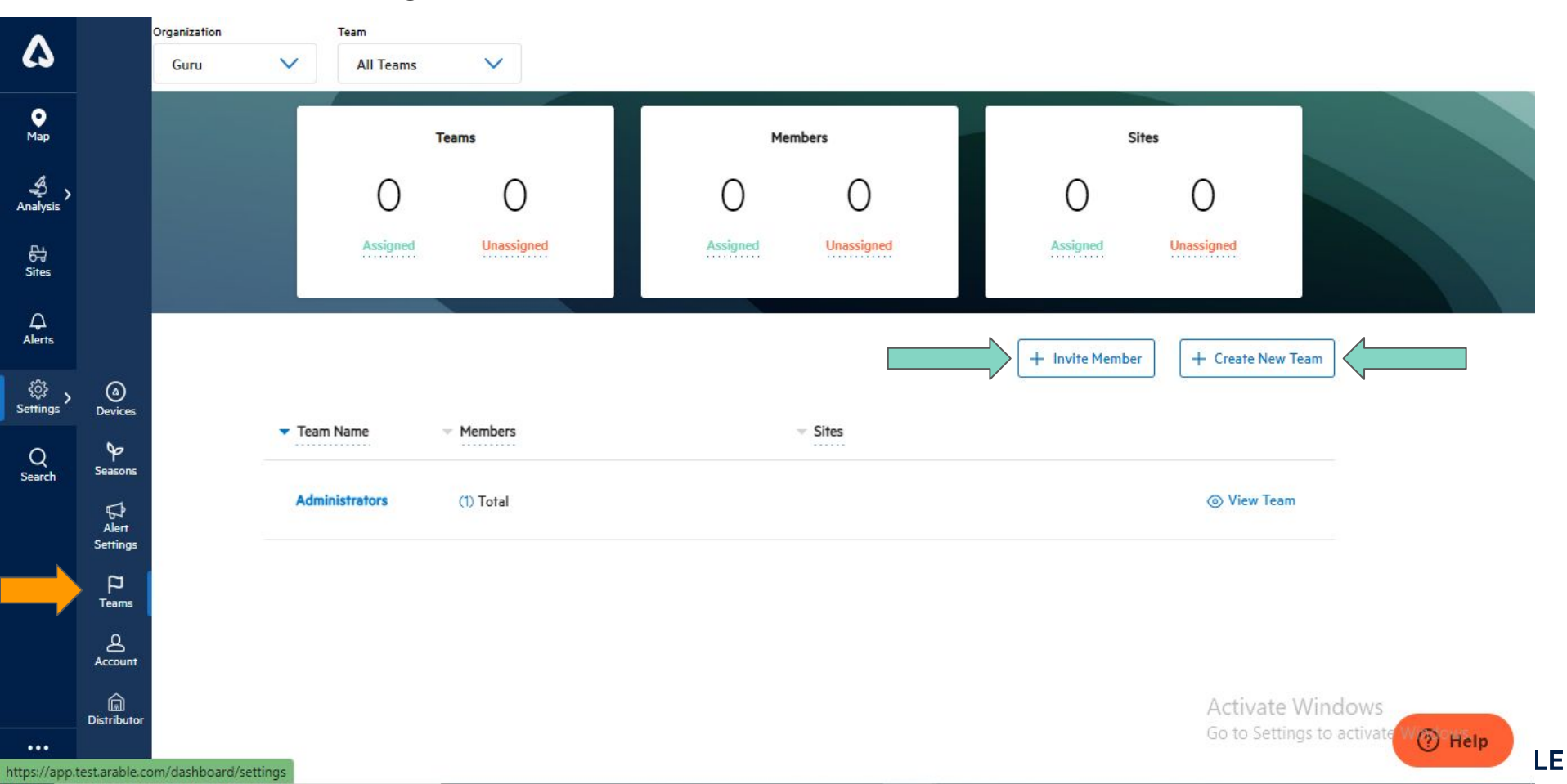

# **Distributor - Teams Page\_Invite Member**

| $\mathbf{\Lambda}$ |                        | Organization          | Team                 | Invite Me                                            | mber to Organization                                                      | ^                |                         |         |
|--------------------|------------------------|-----------------------|----------------------|------------------------------------------------------|---------------------------------------------------------------------------|------------------|-------------------------|---------|
|                    |                        |                       | All Teams            | New                                                  | Current                                                                   |                  |                         |         |
| ●<br>Map           |                        |                       | Teams                | First Name                                           | Last Name                                                                 | Sit              | es                      |         |
| Analysis           |                        |                       | 0                    | Member first name                                    | Member last name                                                          | 0                | 0                       |         |
| 다.<br>Sites        |                        |                       | Assigned             | Email Address                                        |                                                                           | Assigned         |                         |         |
| ے<br>Alerts        |                        |                       |                      | Member email                                         |                                                                           | + Invite Member  |                         | Team    |
| کې<br>Settings     | (a)<br>Devices         |                       | Team Name — Man      | Select Role                                          | ~                                                                         | - multiplication |                         | (CONT)  |
| Q<br>Search        | ∳<br>Seasons           |                       | rearrier for         | Select Team(s)                                       |                                                                           |                  |                         |         |
|                    | G<br>Alert<br>Settings |                       | Administrators (1) T | Select Team(s)                                       | Add                                                                       |                  |                         | n.      |
|                    | P<br>Teams             |                       |                      | Teams & Roles                                        |                                                                           |                  |                         |         |
|                    | Account                |                       |                      | Please enter the member<br>team or teams from the dr | information, assign a role and select a<br>op down above and click "add". |                  |                         |         |
|                    | Distributor            |                       |                      |                                                      |                                                                           |                  | Activate<br>Go to Setti | Windows |
| ••••               | test.arable.co         | om/dashboard/settings | §                    | Cancel                                               | Confirm                                                                   |                  |                         | () Help |

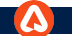

# Distributor - Teams Page\_Create New Team

| ^             |                        | Organization          | Team         |         |                                         |         |                 |                          |                                   |
|---------------|------------------------|-----------------------|--------------|---------|-----------------------------------------|---------|-----------------|--------------------------|-----------------------------------|
| 6             |                        |                       | All Teams    |         |                                         |         |                 |                          |                                   |
| ●<br>Map      |                        |                       |              | Teams   | Create Nev                              | v Team  | ×               | tes                      |                                   |
| Analysis      |                        |                       | 0            |         | Team Name                               |         | 0               | 0                        |                                   |
| 다<br>Sites    |                        |                       |              | Un      | Type the team's name                    |         | Assigned        |                          |                                   |
| ے<br>Alerts   |                        |                       |              |         | Add or Remove Members                   |         | - Invite Member |                          | Feam                              |
| ر<br>Settings | (a)<br>Devices         |                       | Toom Nome    | - Mamb  | Select Team Members Add or Remove Sites | ~       |                 |                          |                                   |
| Q<br>Search   | Seasons                |                       | Adelekterter | ment    | Select Sites                            | ~       |                 |                          |                                   |
|               | ⊊<br>Alert<br>Settings |                       |              | (1) 101 | Add or Remove Devices                   |         |                 |                          | ·                                 |
|               | P<br>Teams             |                       |              |         | Select Device or Locations              | $\sim$  |                 |                          |                                   |
|               | Account                |                       |              |         | Cancel                                  | Confirm |                 |                          |                                   |
|               | Distributor            |                       |              |         |                                         |         |                 | Activate<br>Go to Settir | Windows<br>gs to activate W@ Help |
| https://app   | tect arable c          | om/dashhoard/settings |              |         |                                         |         |                 |                          | BI                                |

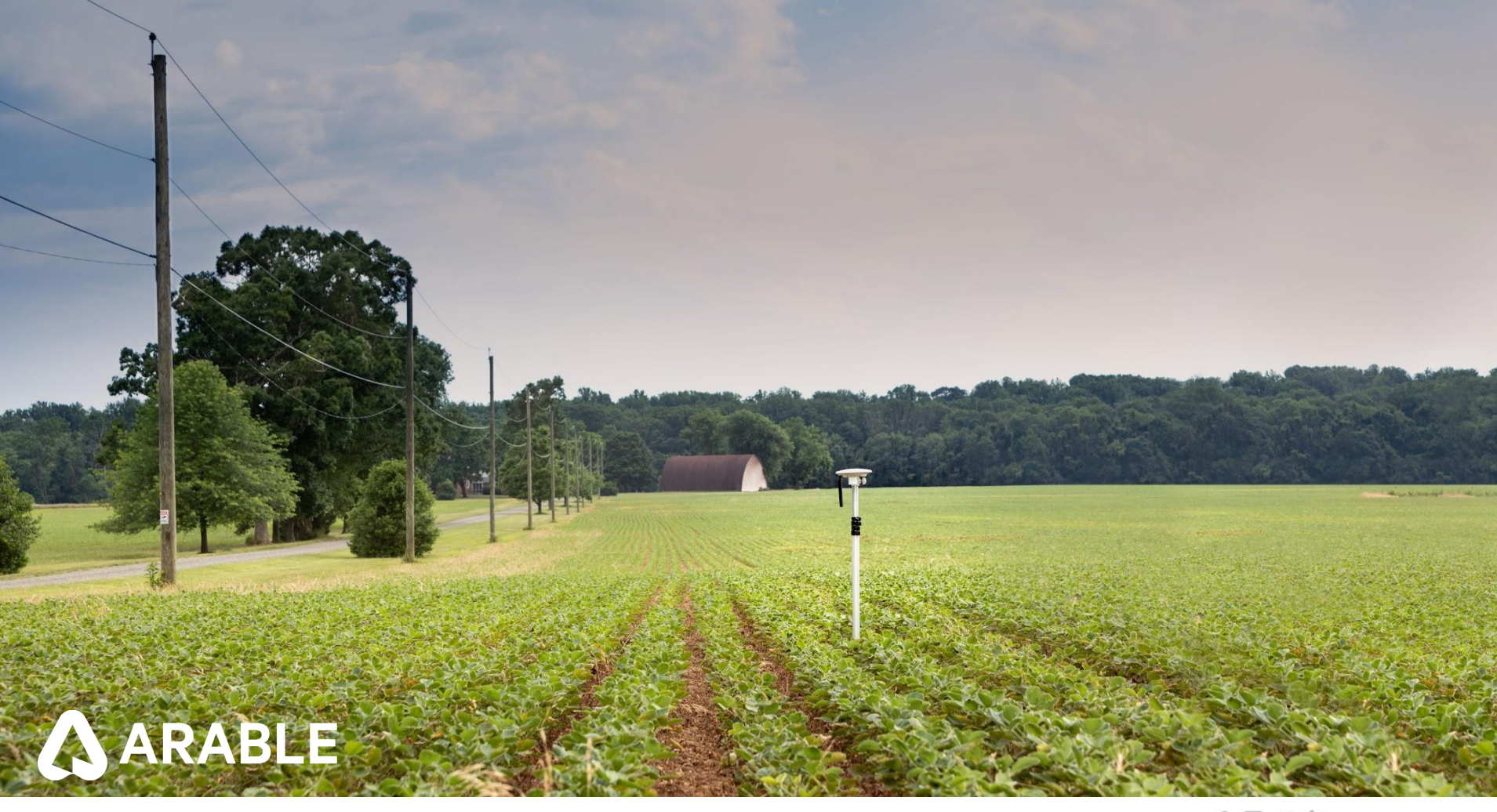